# **BEWIJSSTUKKEN – KADASTRALE GEGEVENS**

#### Stap 1:

Ga naar https://www.minfin.fgov.be/.

## Stap 2:

Klik op de knop 'meld u aan' en meldt u vervolgens aan via één van de beschikbare mogelijkheden.

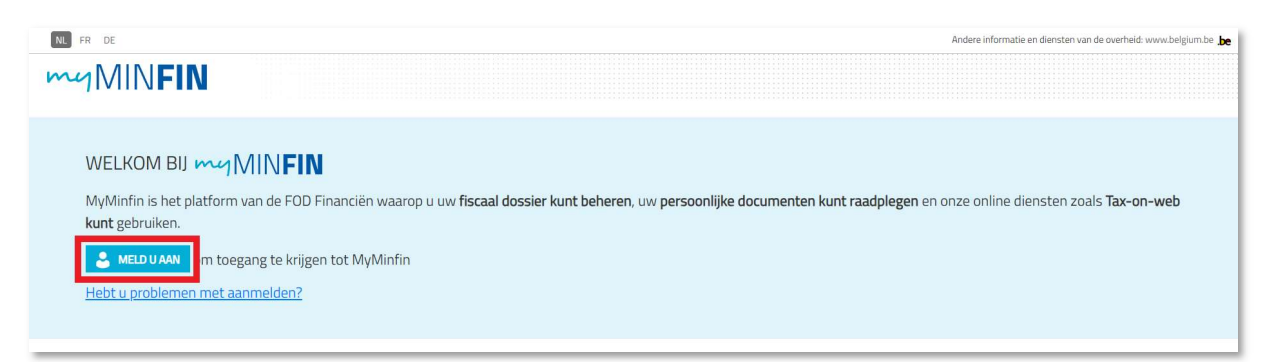

## Stap 3:

Klik in de hoofding op 'Mijn woning'.

| NL FR DE              |                            |                   | Andere informatie en diensten van de overheid: www.belgium.be be |
|-----------------------|----------------------------|-------------------|------------------------------------------------------------------|
| myMINFIN              |                            |                   |                                                                  |
| ONTHAAL MIJN AANGIFTE | MIJN BETALINGEN MIJN WONIN | G MIJN DOCUMENTEN | MIJN INTERACTIES                                                 |

## Stap 4:

Klik in het overzicht op 'Een kadastraal uittreksel aanvragen'.

| ONTHAAL    | MIJN AANGIFTE       | MIJN BETALINGEN  | MIJN WONING | MIJN DOCUMENTEN | MUN INTERACTIES |
|------------|---------------------|------------------|-------------|-----------------|-----------------|
| > Mijn onr | roerende gegeven    | s raadplegen     |             |                 |                 |
| > Mijn hu  | urcontracten raad   | plegen           |             |                 |                 |
| > Een kad  | lastraal uittreksel | aanvragen        |             |                 |                 |
| > Mijn akt | ten raadplegen      |                  |             |                 |                 |
| > Een voo  | orafgaande identif  | icatie aanvragen |             |                 |                 |

## Stap 5:

Vul uw persoonsgegevens in en klik op 'Volgende stap'. Indien u de aanvraag doet voor de onroerende goederen van iemand anders of een onderneming, vinkt u onderaan 'De goederen van een andere persoon of organisatie. Het rijksregisternummer van die persoon of het ondernemingsnummer van die organisatie is' aan.

| Een kadastraal uittreksel aanvragen                                                                                                    |                                               | Een vraag steller |
|----------------------------------------------------------------------------------------------------|-----------------------------------------------|-------------------|
| O Opgelet. de perceelselectie via het plan werkt niet in Microsoft internet Explorer. Gebruik daarvoor bij voorkeur Google Okrome, Mozilla Finefox o                                                                                 | f Mirosoft Edge                               |                   |
| Nieuwe bestelling Mijn bestellingen                                                                                                    |                                               |                   |
| Aanvrager                                                                                                    |                                               |                   |
| Nam                                                                                                    | Taal van de notificaties 🜒 *<br>Wederlands    | v                 |
| Voornaam                                                                                                    | Rekeningrummer in geval van terugbetaling 🕚 * |                   |
| Rjøsregsternummer of bisnummer                                                                                                    | Naam van de rekeninghouder*                   |                   |
| E-maildres 0 ·                                                                                                    |                                               |                   |
| e animas gaat oven<br>© De egen geederen van de hierboven bepaalde persoon of organisatie<br>O De geederen van een andere persoon of organisatie. Het rjiksregstermanmer van de persoon of het ondernemingsnummer van de organisatie | ah.                                           | _                 |
| * Verplicht<br>Val her rijksregisternummer, bisnummer of XBO-nummer in zonder spaties of punten                                                                                                    |                                               | VOLGENDE STA      |

## Stap 6:

In de volgende stap maakt u de keuzes zoals die hieronder staan aangegeven. Onder 'Beschikbare producten' kan u kiezen voor (1) Volledige lijst van de goederen van de aanvrager met vermelding van het kadastraal inkomen; of (2) Gedeeltelijke lijst van de goederen van de aanvrager met vermelding van het kadastraal inkomen. Indien u voor de laatste optie kiest, dient u in een volgende stap nog de benodigde percelen te selecteren.

Klik vervolgens op 'Volgende stap'.

| e documenten dienen voor:*                |   | Beschikbare producten:*                                                                    |
|-------------------------------------------|---|--------------------------------------------------------------------------------------------|
| Privaat gebruik (eigen goederen)          | ~ | Volledige lijst van de goederen van de aanvrager met vermelding van het kadastraal inkomen |
| estand:*                                  |   |                                                                                            |
| Meest recente toestand in de documentatie | ~ |                                                                                            |
| al van de documenten: 🚯 *                 |   |                                                                                            |
| Nederlands                                | ~ |                                                                                            |

## Stap 7:

In het volgende venster klikt u op 'Betalen'. Het uittreksel is nu aangevraagd. U ontvangt uw uittreksel meestal binnen de 48 uur.

| Reden                            | Product                                                                                    | Kadastraal nummer | Uw referentie | Prijs  |
|----------------------------------|--------------------------------------------------------------------------------------------|-------------------|---------------|--------|
| Privaat gebruik (eigen goederen) | Volledige lijst van de goederen van de aanvrager met vermelding van het kadastraal inkomen |                   |               | 0€     |
|                                  |                                                                                            |                   |               | TOTAAL |